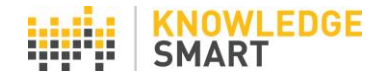

## **CUSTOMISING TEST INVITES**

KS administrators have a couple of options for adding custom copy to assessment invite mails.

## **Option one**

The default invite email text appears in the **Invites > Invite users** page of the KS dashboard.

| Test Survey Skills                                                                                                    | Invite users ?                                       |  |  |  |
|----------------------------------------------------------------------------------------------------|------------------------------------------------------|--|--|--|
| Home                                                                                                    | Invite to your test:                                 |  |  |  |
| Library                                                                                                    | Revit for Architecture 2020 Fundamentals (I) (12031) |  |  |  |
| Invites<br>Invite users                                                                                                    | List of invitees: Upload users                       |  |  |  |
| History                                                                                                    | Email address First name Last name Employee V        |  |  |  |
| Results                                                                                                    | Email Subject Line                                   |  |  |  |
| Users                                                                                                    | Skills assessment invite from KS Demo                |  |  |  |
| Settings                                                                                                    | Your message Revert to default text                  |  |  |  |
| Accounts       Image: Clogin details and link are automatically appended)         Image: Clogin details and link are automatically appended)         Image: Clogin details and link are aut |                                                      |  |  |  |
|                                                                                                    | Send Invite                                          |  |  |  |

From this page, a KS admin can overwrite the default text, in the **Email subject line** field and in the **Your message** field, *on a per invite basis*. You have a maximum of 800 characters for your test invite message.

## **Option two**

Alternatively, you can write your own custom invites, which overwrite the KS default message.

To do this, go to **Settings > Invite**. From here, you can enter your custom invite text and email subject header. You have a maximum of 800 characters for your invite text.

Click **Save** to register the changes. This custom text will now replace the KS default message on *all* test invites sent from the account.

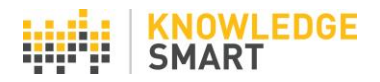

| Test Survey Skills | Test invite                                                                                                    | ?   |
|--------------------|----------------------------------------------------------------------------------------------------|-----|
| Home               | Show linked accounts   Show templates                                                                                                    |     |
| Library            | Email Subject Line                                                                                                    |     |
| Invites            |                                                                                                    |     |
| Results            | Your message (Login details and link are automatically appended)                                                                                |     |
| Users              | B Z U AK   E E E E   [retTenty]   [retSee ]   H H   <u>A</u> . <u>♥</u> .   X, :<br>X Da A, Da Da HA HA   E   C G G G   H   H   = G G A   - 2 + | x'  |
| Settings           |                                                                                                    |     |
| Invite             |                                                                                                    |     |
| Reminders          |                                                                                                    |     |
| Feedback           |                                                                                                    |     |
| Branding           |                                                                                                    |     |
| User datafields    |                                                                                                    |     |
| UI options         |                                                                                                    |     |
| Resources          |                                                                                                    |     |
| System mail        |                                                                                                    |     |
| Accounts           | •                                                                                                    | ave |

Use the invite templates to save multiple custom invite messages. Choose your invite from the dropdown, then select the **Load template** tool to display your invite text. Save the page view to overwrite the previously selected invite.

| Test Survey Skills | Test invite 3                                                                 |
|--------------------|-------------------------------------------------------------------------------|
| Home               | Show linked accounts   Hide templates                                         |
| Library            | Save options                                                                  |
| Invites            | Saved templates Template name: Cuitom invita                                  |
| Results            | Save current invite as a template Template norme: Custom invite Save template |
| Users              | Email Subject Line                                                            |
| Settings           | Custom invite                                                                 |
| Invite             | Your message (Login details and link are automatically appended)              |
| Reminders          | B Z ∐ 444   Ⅲ Ξ Ξ Ξ   Font Family . Font Size .   ۲ 14   <u>A</u>             |
| Feedback           | X 🖓 & ն ն 199   28 1 199   199 11 11 11 11 11 11 11 11 11 11 11 11            |
| Branding           |                                                                               |
| User datafields    |                                                                               |

The custom invite text appears on the main test invites page.

| Invite users                                                           | 0                                                                                                    |
|------------------------------------------------------------------------|----------------------------------------------------------------------------------------------------|
| Invite to your test:                                                   |                                                                                                    |
| Revit for Architecture 2020 Fundamentals (I) (12031)                   | ٥                                                                                                    |
| List of invitees:                                                      | Upload users                                                                                                    |
| Email address First name                                               | Last name Employee V                                                                                                    |
| Email Subject Line                                                     |                                                                                                    |
| Custom invite                                                          |                                                                                                    |
| Your message<br>(Login details and link are automatically appended)    | Revert to default text                                                                                                    |
| B Z ∐ ASC   ≡ ≡ ≡   Fort Family  <br>X 4a 62 69 109   AA 4%   ⊟ 1⊟   Ⅲ | Font Size         I         №         T(         A         .         .         X         x'           GE         44         10         1         00         00         00         00         00         00         00         00         00         00         00         00         00         00         00         00         00         00         00         00         00         00         00         00         00         00         00         00         00         00         00         00         00         00         00         00         00         00         00         00         00         00         00         00         00         00         00         00         00         00         00         00         00         00         00         00         00         00         00         00         00         00         00         00         00         00         00         00         00         00         00         00         00         00         00         00         00         00         00         00         00         00         00         00         00         00         00         00< |
| Your custom invite text goes here                                      |                                                                                                    |
|                                                                        |                                                                                                    |
|                                                                        |                                                                                                    |
|                                                                        |                                                                                                    |

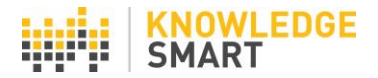

Click the **Revert to default text** button at any time to display the default invite message.

| Email Subject Line                                                                                                    |                              |  |  |  |  |  |
|----------------------------------------------------------------------------------------------------|------------------------------|--|--|--|--|--|
| Skills assessment invite from KS Demo                                                                                                    |                              |  |  |  |  |  |
| Your message (Login details and link are automatically appended)                                                                                                    | to default text              |  |  |  |  |  |
| B         I         I         A+4         I         I         Font Family         Font Size         I         I         A         .         2           X         Qa         Qa         < | Ха Х <sup>а</sup><br>(2 втп. |  |  |  |  |  |
| You have been invited to take a KnowledgeSmart skills assessment. To begin your assessment please follow the link below and login with your<br>username and password.                                                                                                    |                              |  |  |  |  |  |
| Click here to watch a short movie which will guide you through the assessment process, explain how to navigate through the questions and offer tips on what to look out for.                                                                                                    |                              |  |  |  |  |  |
| Please note: If you receive two or more invites in close succession, the latter invite(s) will overwrite the password(s) from earlier mails. Please<br>use the password from the LAST email invite received to access ALL open KS assessment sessions. You can re-set your KS password at any<br>time, by clicking the 'Forgot password' link on the KS login page. Enter your KS username and the system will email you a new password.                                                                                                    |                              |  |  |  |  |  |
| Good luck.                                                                                                    |                              |  |  |  |  |  |
| The KnowledgeSmart Team                                                                                                    |                              |  |  |  |  |  |
|                                                                                                    | 1.                           |  |  |  |  |  |
| Set expiry date Send I                                                                                                    | nvite                        |  |  |  |  |  |
|                                                                                                    |                              |  |  |  |  |  |

## **Linked Accounts**

If you have two or more accounts, you can assign **Settings** changes across multiple accounts at the same time.

Click on the Show linked accounts link in the orange bar.

Boston Builders
 Bristol Design
 Bristol Landscape
 Dublin Design
 Edinburgh Electrics

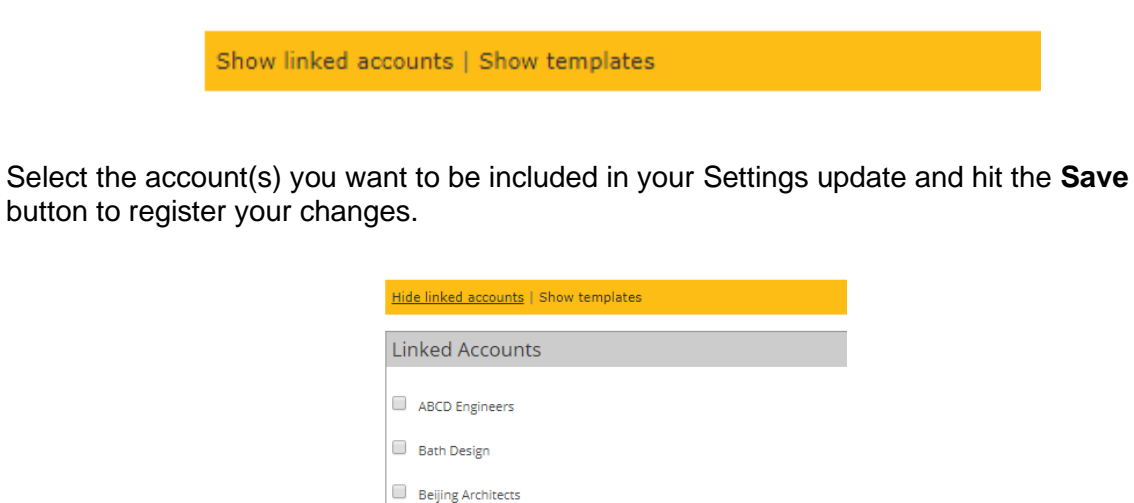